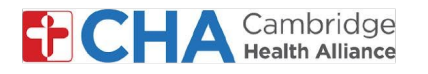

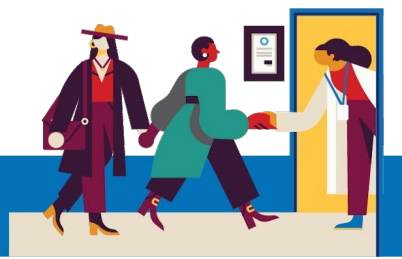

# MyCHArt का सूचना प्राथमिकताहरू व्यवस्थापन गर्नुहोस्

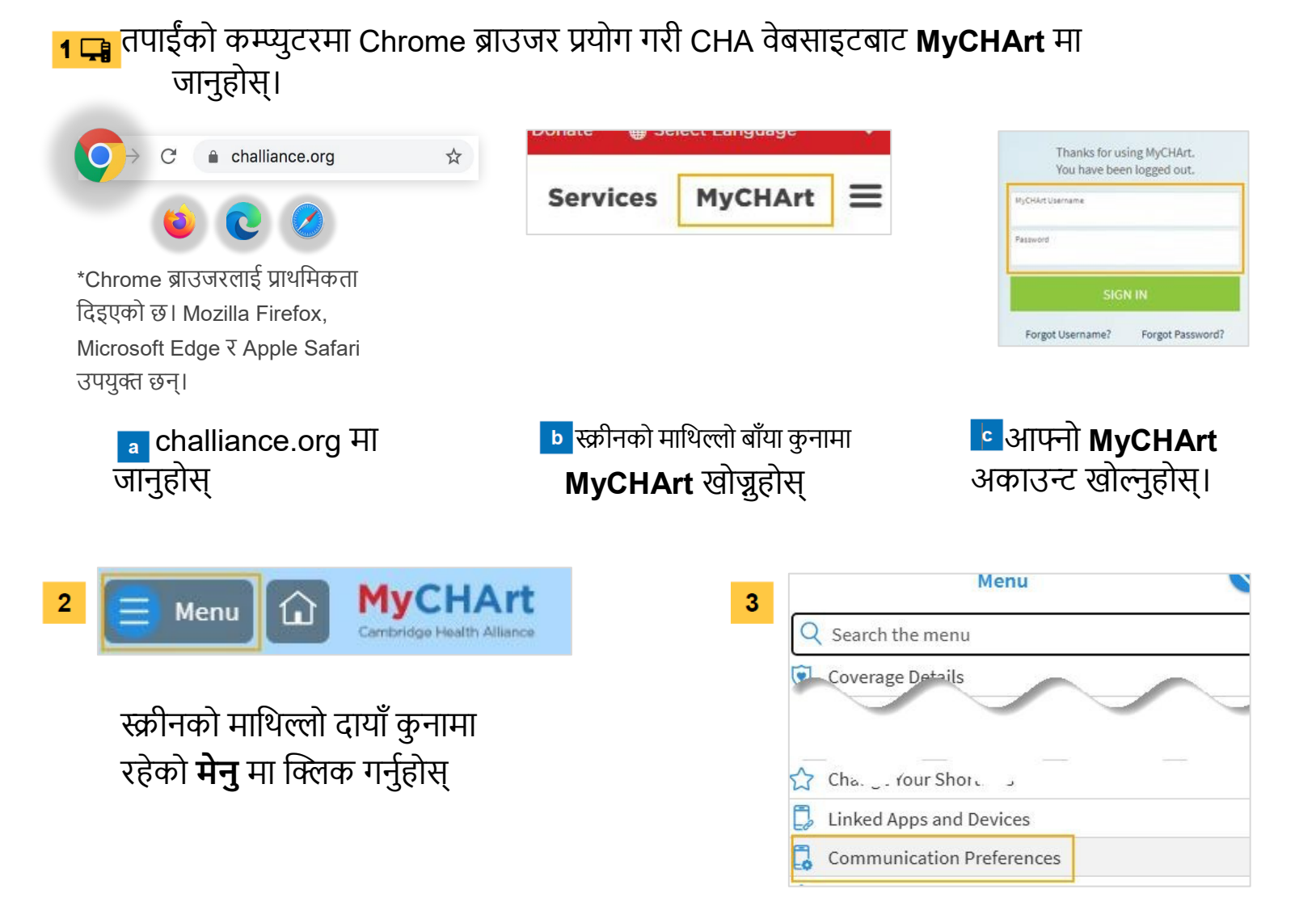

### तल स्क्रोल गर्नुहोस् वा सञ्चारका प्राथमिकताहरू खोज्नुहोस्

मद्दत चाहिन्छ?

स्वास्थ्य सूचना व्यवस्थापन (Health Information Management, HIM) लाई सोमवारदेखि शुक्रवार बिहान 8:00 बजेदेखि दिउँसो 4:30 ET बजेसम्म (617) 381-7266 मा सम्पर्क गर्नुहोस् हामीलाई इमेल गर्नुहोस्: mycharthelp@challiance.org हाम्रो अनलाइन फाराम प्रयोग गर्नुहोस्: https://www.challiance.org/help-center/mychart-contact-us-form

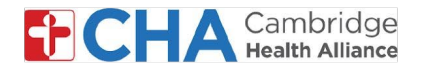

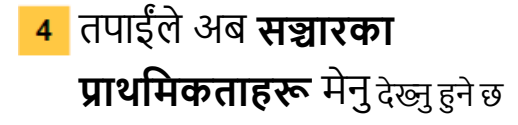

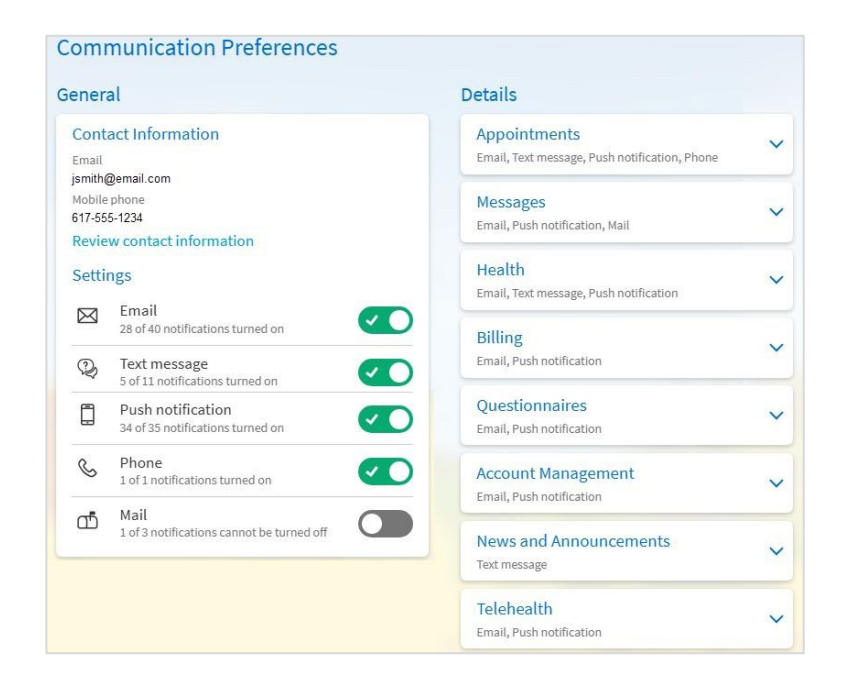

इमेल वा टेक्स्ट सन्देशजस्ता विशेष सेटिङहरू अन अथवा अफ गर्न तपाईंले टोगल बटन प्रयोग गर्न सक्नुहुन्छ

| $\bowtie$ | Email                                     |  |
|-----------|-------------------------------------------|--|
|           | 28 of 40 notifications turned on          |  |
| Q)        | Text message                              |  |
|           | 5 of 11 notifications turned on           |  |
|           | Push notification                         |  |
|           | 34 of 35 notifications turned on          |  |
| R         | Phone                                     |  |
| 0         | 1 of 1 notifications turned on            |  |
| ഫ്        | Mail                                      |  |
|           | 1 of 3 notifications cannot be turned off |  |

#### मद्दत चाहिन्छ?

स्वास्थ्य सूचना व्यवस्थापन (Health Information Management, HIM) लाई सोमवारदेखि शुक्रवार बिहान 8:00 बजेदेखि दिउँसो 4:30 ET बजेसम्म (617) 381-7266 मा सम्पर्क गर्नुहोस् हामीलाई इमेल गर्नुहोस्: <u>mycharthelp@challiance.org</u> हाम्रो अनलाइन फाराम प्रयोग गर्नुहोस्: <u>https://www.challiance.org/help-center/mychart-contact-us-form</u>

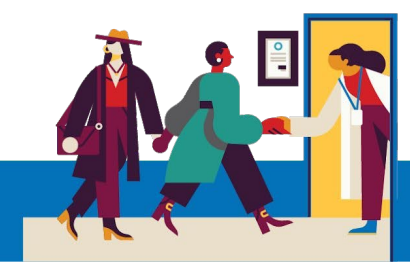

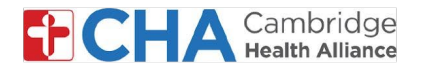

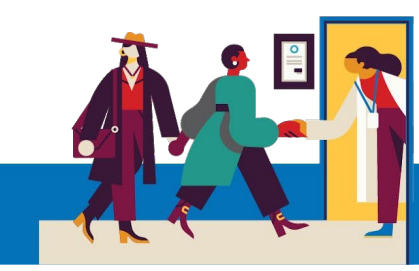

6 अपोइन्टमेन्ट वा टेलिभिजिट जस्ता विशेष नोटिफिकेशनहरू अनुकूलन गर्न v थप सञ्चारका प्राथमिकताहरू व्यवस्थापन गर्न "Expand" बटनमा क्लिक गर्नुहोस्

| Appointments                                  | ~ |
|-----------------------------------------------|---|
| Email, Text message, Push notification, Phone |   |
| Messages                                      | ~ |
| Email, Push notification, Mail                | Ť |
| Health                                        |   |
| Email, Text message, Push notification        | Ň |
| Billing                                       | ~ |
| Email, Push notification                      | Ť |
| Questionnaires                                |   |
| Email, Push notification                      | Y |

7 तपाईंको इच्छानुसार यी प्राथमिकताहरू अन अथवा अफ गर्नुहोस् थप विस्तृत जानकारीका लागि सेटिङहरू खोल्न, क्लिक गर्नुहोस् Advanced settings

| Appo   | intments                                           | ~    |
|--------|----------------------------------------------------|------|
| Email, | Text message, Phone                                |      |
| Alerts | and notifications about upcoming or past appointme | nts. |
|        | Email                                              |      |
|        | 6 of 7 notifications turned on                     |      |
| Q)     | Text message                                       |      |
|        | 7 of 7 notifications turned on                     |      |
| S      | Phone                                              |      |
|        | 1 of 1 notifications turned on                     |      |
| σħ     | Mail                                               |      |
| ι.     | 0 of 1 notifications turned on                     |      |

- 8 समाप्त भएपछि, क्लिक गर्नुहोस् SAVE CHANGES
- 9 तपाईंको सञ्चारको प्राथमिकता र CHA द्वारा पठाइने सूचना प्रकारअनुसार, ती SMS टेक्स्ट सन्देश, इमेल, फोन कल वा पत्रमार्फत प्राप्त हुने छ

| Cambridge Health Alliance:<br>Jane Smith , you have a video<br>visit at <u>4:45 PM EST</u> . Use MyCHArt to<br>check in.<br><u>https://<br/>mchrt.io/-7kGYnIV_ZSCFbdMa1U</u> | Hello Jane Smith<br>You recure online health connection<br>Hello Jane Smith<br>You have an upcoming visit on 1/8/2025. Please check in online before<br>your visit. |  |
|----------------------------------------------------------------------------------------------------|----------------------------------------------------------------------------------------------------|--|
| Reply STOP to opt-out.                                                                                                    | Check In                                                                                                    |  |
|                                                                                                    | Please call 617-665-3370 if you have any questions                                                                                                    |  |

#### मद्दत चाहिन्छ?

स्वास्थ्य सूचना व्यवस्थापन (Health Information Management, HIM) लाई सोमवारदेखि शुक्रवार बिहान 8:00 बजेदेखि दिउँसो 4:30 ET बजेसम्म (617) 381–7266 मा सम्पर्क गर्नुहोस् हामीलाई इमेल गर्नुहोस: mycharthelp@challiance.org

हाम्रो अनलाइन फाराम प्रयोग गर्नुहोस्: https://www.challiance.org/help-center/mychart-contact-us-form

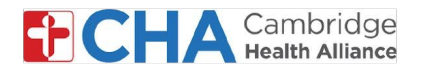

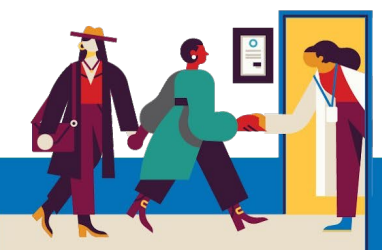

### अपोइन्टमेन्ट, शल्यक्रिया प्रक्रिया र टेलिभिजिटका लागि विभिन्न प्रकारका सेटिङहरू छन्, जसलाई तपाईं अन अथवा अफ गर्न सक्नुहुन्छ

### <u>अपोइन्टमेन्टहरू</u>

- अपोइन्टमेन्ट पुष्टि
  - तपाईँलाई आफ्नो अपोइन्टमेन्ट पुष्टि गर्न, रद्द गर्न वा पुनः निर्धारित गर्न दिन्छ।
  - यसलाई प्रत्यक्ष भेटघाट तथा टेलिहेल्थ भेटघाटका लागि पठाइन्छ।
  - निर्धारित अपोइन्टमेन्टभन्दा 7 दिनअघि, 3 दिनअघि र 1 दिनअघि पठाइन्छ।
    - नोट: एक पटक अपोइन्टमेन्ट पुष्टि भएपछि, थप रिमाइन्डर सन्देशहरू पठाइने छैन
- अपोइन्टमेन्टसम्बन्धी जानकारी
  - यसले तपाईंलाई eCheck-In गर्न सक्ने समयको सूचना प्रदान गर्छ। अपोइन्टमेन्टभन्दा 3 दिनअघि रिमाइन्डरहरू पठाइन्छ र
    eCheck-In सम्पन्न भइसकेको छैन भने अर्को रिमाइन्डर अपोइन्टमेन्टभन्दा 24 घण्टाअघि पठाइने छ।
    - नोट: तपाईंको भेटका लागि eCheck-In आवश्यक छैन
- अपोइन्टमेन्ट पत्र
  - हालै SMS नोटिफिकेशनहरू सक्षम गरिएको छैन
- क्लिनिकका घोषणाहरू
  - हालै SMS नोटिफिकेशनहरू सक्षम गरिएको छैन
- रिमाइन्डरहरू
  - अपोइन्टमेन्टको 24 घण्टाअघि जानकारीमूलक रिमाइन्डर पठाइन्छ।
- स्थितिसम्बन्धी अपडेटहरू
  - तपाईंको अपोइन्टमेन्ट निर्धारित, परिवर्तन, रद्द वा पुनः अनुसूचित हुँदा सूचना प्राप्त गर्न दिन्छ
  - ्र यी नोटिफिकेशनहरू प्रत्यक्ष भेटघाट तथा टेलिहेल्य अपोइन्टमेन्टका लागि पठाइन्छ
- शल्यक्रियाका नोटिफिकेशनहरू
  - यी नोटिफिकेशन निर्धारित शल्यक्रिया केस पुष्टि सन्देशहरू समावेश गर्छ
    - जुन शल्यक्रिया हुनु 15, 7 वा 2 दिनअघि पठाइन्छ। तपाईंले अपोइन्टमेन्ट पुष्टि गर्ने जवाफ दिनुभएको खण्डमा अतिरिक्त नोटिफिकेशन प्राप्त हुने छैन।
- प्रतीक्षा सूचीको प्रस्ताव
  - पहिलेको अपोइन्टमेन्ट उपलब्ध हुँदा तपाईंलाई सूचना प्रदान गर्छ।
  - तपाईंलाई प्रस्ताव स्वीकार गर्ने, भेटघाट कायम राख्ने वा प्रतीक्षा सूचीबाट हट्ने जवाफ दिन दिन्छ।

## <u>टेलिहेल्थ</u>

- तपाईंलाई टेलिहेल्थ भिडियो भेटघाटसम्बन्धी नोटिफिकेशनहरू प्राप्त गर्ने तरिका नियन्त्रण प्रदान गर्छ।
- तपाईंको अपोइन्टमेन्टभन्दा 60 मिनेटअघि रिमाइन्डर सन्देश प्राप्त हुने छ।
  - नोट: eCheck-In को लिङ्क पठाइन्छ तर तपाईंलाई eCheck-In गर्न अनिवार्य छैन।
- तपाईं निर्धारित भिडियो भेटघाटभन्दा 30 मिनेटअघि 'Join Video Visit' नोटिफिकेशन प्राप्त गर्नुहुन्छ, जसमा सिंधै सहभागिता जनाउनका लागि लिङ्क समावेश हुने छ।

### मद्दत चाहिन्छ?

स्वास्थ्य सूचना व्यवस्थापन (Health Information Management, HIM) लाई सोमवारदेखि शुक्रवार बिहान 8:00 बजेदेखि दिउँसो 4:30 ET बजेसम्म (617) 381-7266 मा सम्पर्क गर्नुहोस्

हामीलाई इमेल गर्नुहोस्: <u>mycharthelp@challiance.org</u>

हाम्रो अनलाइन फाराम प्रयोग गर्नुहोस्: <u>https://www.challiance.org/help-center/mychart-contact-us-form</u>